| Vara k | ılumi aruanne                | 1 |
|--------|------------------------------|---|
| ſ      | litme inventari mahakandmine | 1 |

## Vara kulumi aruanne

Aruanne annab ülevaate varade soetushindadest, amordist ja jääkväärtusest vastavalt valitud perioodile.

## Mitme inventari mahakandmine.

Mitut inventari saab korraga maha kanda kui valida aruanne Vara kulum. Seejärel filtreerite välja mahakantavad põhivarad ning valite mahakandmise põhjuse ja vajutate nuppu Aruanne. Siis ilmub nupp kanna maha.

| Kood            | Klass         |            | Kuu Jaa           | nuar 🗸    |            | Aasta 2015    | Vastutaja | Obj       | ekt a       | Osakond     | (lisaväli)          | ~     | 2 🕙                   |
|-----------------|---------------|------------|-------------------|-----------|------------|---------------|-----------|-----------|-------------|-------------|---------------------|-------|-----------------------|
| Konto: Vara     | Tase 0 (Firma | )          | V Kokku           |           | ~          | Arvele võetud |           | : Proj    | ekt         |             | (lisaväli)          | ~     |                       |
| Sorteeritud Aeg | V kommentaar  | ribakood   | kontod            | Kasutus 🗌 | sectud     |               |           |           |             |             | (lisaväli)          | ~     |                       |
| Maha            | 1             | Mahakandr  | mise põhjus testi | miseks    |            | <b>v</b>      |           |           |             |             | (lisaväli)          | ~     |                       |
| Kantod          |               |            |                   |           |            | -             |           |           |             |             | (lisaväli)          | ~     |                       |
|                 |               |            |                   |           |            |               |           |           |             |             |                     | Truki | ARUANNE<br>Kanna maha |
| Kood            | Nimetus       | Aeg        | Ostu aeg          | Ostuarve  | Klass Obje | kt Soetu      | shind A%  | Kuu amort | Kulum kokku | Jääkväärtus | Mahakandmise põhjus |       |                       |
| FTFH            |               | 29.05.2014 | 29.05.2014        |           | A          | 6             | 67,00 0   | 0,00      | 56,00       | 511,00      |                     |       |                       |
|                 |               |            |                   |           |            | 5             | 67,00     | 0,00      | 56,00       | 511,00      |                     |       |                       |

Mahakandmise põhjuseid saab lisada luues uus lisaandmete liik. Klass peab olema inventar. Näiteks:

| voimankuu seauistuseu         |                                                            |  |  |  |  |  |  |
|-------------------------------|------------------------------------------------------------|--|--|--|--|--|--|
| Üldised seadistused           | NIMEKIRI Sule Uus Koopia Jäta Kustuta Salvesta Olek: Vaata |  |  |  |  |  |  |
| Süsteemi seadistused          |                                                            |  |  |  |  |  |  |
| AAL retseptid                 | Descendencia World                                         |  |  |  |  |  |  |
| Kasutajad                     | Lisaandmete liigid                                         |  |  |  |  |  |  |
| Kasutajagrupid                | KOOD TESTIMISEKS                                           |  |  |  |  |  |  |
| Kausta mallid                 | KI A CO Investor                                           |  |  |  |  |  |  |
| Keeled                        | KLASS Inventar                                             |  |  |  |  |  |  |
| Kinnitamise eeldus / Menetlus | NIMI testimiseks                                           |  |  |  |  |  |  |
| Kohad                         |                                                            |  |  |  |  |  |  |
| Lepinguklassid                |                                                            |  |  |  |  |  |  |
| Lisaandmete liigid            | HOIATU S MITTETÄITMISEL                                    |  |  |  |  |  |  |
| Lisaandmete seosed            | CONTECTION                                                 |  |  |  |  |  |  |
| Maakonnad                     | SORIEERITOD                                                |  |  |  |  |  |  |
| Mass import                   | TÜÜP 🗸                                                     |  |  |  |  |  |  |
| Menetluse mallid              | DIIDANO                                                    |  |  |  |  |  |  |
| Nuppude värvid                | Filinano                                                   |  |  |  |  |  |  |
| Objektid                      | UNIKAALNE                                                  |  |  |  |  |  |  |
| Peamenüü järjekord            | Văpv                                                       |  |  |  |  |  |  |
| Perioodid                     | VARV                                                       |  |  |  |  |  |  |
| Projekti staatused            | Kohustuslik formaat                                        |  |  |  |  |  |  |
| Projekti tüübid               | FORMAT/10 PEOEVD                                           |  |  |  |  |  |  |
| Seeriad                       | FORMAAT (JS REGEAP)                                        |  |  |  |  |  |  |
| Seerianumbri klassid          | FORMAADI JUHIS/NÄIDE                                       |  |  |  |  |  |  |
| Sündmuse korduvused           | VALE FORMAAT EI LASE SALVESTADA                            |  |  |  |  |  |  |
| Sündmuse prioriteedid         |                                                            |  |  |  |  |  |  |

From: https://wiki.directo.ee/ - **Directo Help** 

Permanent link: https://wiki.directo.ee/et/yld\_inventar\_aru?rev=1635427998

Last update: 2021/10/28 16:33